# **Registration and Payment**

STEP 1: Access the Registration & Payment website. https://justec2025.com/

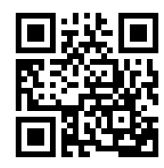

#### STEP 2:

Enter your information correctly. If you pay for your colleague's participation fee, please type the name(s) in the "Participant Name(s)" and select the fee and the number of participants you are paying. If you are paying your participation fee, type your name and select the fee. Please don't forget to click the "submit" button.

| 34th Japan-U.S. Teache                                                                                                    | er Education Consortium                                                                                                    |
|----------------------------------------------------------------------------------------------------|----------------------------------------------------------------------------------------------------|
| JUSTEC In-Person C<br>September 6                                                                                                    | 2025<br>conference<br>th-8th, 2025                                                                                                    |
| Notice<br>If this is your first-time registration for you or your faculty r<br>and complete the registration on this page.<br>If you have the additional payment for your co-presenter(s)<br>login from the menu "Login " and then click "Additional Pay | nember(s), please enter the participant's information<br>and/or colleague(s) after your registration, please<br>ment" at the top of this page. |
| Email <sup>*</sup><br>XXXX@XXXX.XXX.XXX                                                                                                    |                                                                                                    |
| Password                                                                                                    | Enter password again *                                                                                                    |
|                                                                                                    |                                                                                                    |
| First Name                                                                                                    | Last Name                                                                                                    |
|                                                                                                    | ^^^^                                                                                                    |
| Participant Name(s)   xxxxxxxxxx                                                                                                    |                                                                                                    |
| Payment<br>Regular Participation Fee (¥ 20000)<br>Select a payment method *                                                                                                    | × 1                                                                                                    |
| stripe                                                                                                    |                                                                                                    |
| Total Price                                                                                                    | : ¥20000.00                                                                                                    |
| Sut                                                                                                    | mit                                                                                                    |

#### STEP 3:

Please select a credit card mark and enter your credit card number, expiration (month, year), and security code or PIN (usually typed on the back of your credit card). And click "Pay XXXXX yen." For your information, 20000 yen is approx. \$138 (as of May 1st).

| AUL . | <b>JUSTEC 20</b>                                                                                                    | )25                                                                 |
|-------|----------------------------------------------------------------------------------------------------|---------------------------------------------------------------------|
| USTEC | In-Person Confer<br>September 6th-8th                                                                                                    | 'ence<br>1, 2025 武庫川女子大:<br><sup>Mukogawa Women's Univer</sup>      |
|       | Notice<br>If this is your first-time registration for you or your faculty member(s), please enter t<br>and complete the registration on this page.<br>If you have the additional payment for your co-presenter(s) and/or colleague(s) afte<br>from the menu "Login" and then click "Additional Payment" at the top of this page. | the participant's information<br>ar your registration, please login |
|       | 몇 Product Details                                                                                                    |                                                                     |
|       | 1 x Regular Participation Fee                                                                                                    | ¥20000.00                                                           |
|       | Tot                                                                                                    | tal : ¥20000.00                                                     |
|       | Please enter the details to complete the payment                                                                                                    | :                                                                   |
|       | Please enter the details to complete the payment<br>Enter email address                                                                                                    |                                                                     |
|       | Please enter the details to complete the payment<br>Enter email address<br>Enter email address                                                                                                    |                                                                     |
|       | Please enter the details to complete the payment<br>Enter email address<br>Enter email address<br>Enter email address<br>Card                                                                                                    |                                                                     |
|       | Please enter the details to complete the payment<br>Enter email address<br>Enter email address<br>Card<br>Card<br>Card<br>Card Link を使用した安全なワンクリック決済 〜<br>Card Number                                                                                                    | <b>*</b>                                                            |
|       | Please enter the details to complete the payment<br>Enter email address<br>Enter email address<br>Card<br>Card<br>Card<br>Link を使用した安全なワンクリック決済 〜<br>Card Number<br>1234 1234 1234 1234                                                                                                    |                                                                     |
|       | Please enter the details to complete the payment<br>Enter email address<br>Enter email address<br>Card<br>Card<br>Card<br>Link を使用した安全なワンクリック決済 ~<br>Card Number<br>1234 1234 1234 1234<br>Expiration<br>month/year                                                                                                    |                                                                     |
|       | Please enter the details to complete the payment<br>Enter email address<br>Enter email address<br>Card<br>Card<br>Card<br>Card<br>Unix を使用した安全なワンクリック決済 ~<br>Card Number<br>1234 1234 1234<br>Expiration<br>month/year<br>Security code/PIN                                                                                      |                                                                     |
|       | Please enter the details to complete the payment<br>Enter email address<br>Enter email address<br>Card<br>Card<br>Card<br>Link を使用した安全なワンクリック決済 ~<br>Card Number<br>1234 1234 1234 1234<br>Expiration<br>month/year<br>Security code/PIN<br>                                                                                     |                                                                     |

# FAQ

### Q.

I am having trouble resetting my password to register for the conference. Also, it keep saying I am already registered.

#### A:

If you forgot your password, please reset your password. The automatic mail may take time to reach your mailbox when it was detected as a quarantine or junk mail. When you don't find the automatic mail, please check the quarantine mail or junk mailbox.

Reset your password <u>https://justec2025.com/?page\_id=81</u>

## Q.

I registered first, then I cannot continue my payment when I returned.

#### Α.

Once you register, you need to log in with your e-mail and password next time (see the picture below).

Login <a href="https://justec2025.com/?page\_id=10">https://justec2025.com/?page\_id=10</a>

JUSTEC2025

# 34th Japan-U.S. Teacher Education Consortium

### Q.

I want to pay my colleague's participation fee. How can I make an additional payment?

## Α.

Please click "Additional Payment" and enter information or access from below.

Additional Payment <u>https://justec2025.com/?page\_id=36</u>

JUSTEC2025

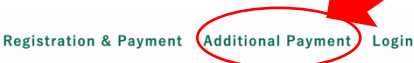

Registration & Payment Additional Payment

Login

# 34th Japan-U.S. Teacher Education Consortium